# LABORATORIUM LASEROWE TECHNIKI Obróbki i Wytwarzania

Instrukcja do ćwiczenia 3

Pomiar kąta rozbieżności wiązki laserowej

#### Zagadnienia do samodzielnego opracowania:

Równanie fali i definicje występujących w nim wielkości, laser, charakterystyczne cechy promieniowania laserowego; energia, moc i natężenie światła oraz ich jednostki.

### Wprowadzenie teoretyczne

Celem ćwiczenia jest zapoznanie się z metodą wyznaczania jednego z parametrów geometrycznych wiązki laserowej, jakim jest kąt rozbieżności wiązki.

Podstawowym rodzajem fali generowanej przez laser jest tzw. mod podstawowy. W takiej wiązce laserowej rozkład amplitudy E fali świetlnej w dowolnej płaszczyźnie poprzecznej z jest opisany funkcją Gaussa daną równaniem:

$$E_{r,z} = E_{\max} \exp\left[-\left(\frac{r}{w_z}\right)^2\right]$$
(1)

gdzie:

 $E_{r,z}$  - amplituda wiązki w przekroju z, w punkcie odległym o r od osi optycznej,  $E_{max}$  - maksymalna wartość amplitudy fali świetlnej (dla r=0),

z - odległość wzdłuż osi wiązki od początkowego przewężenia wiązki laserowej,

 $r = \sqrt{x^2 + y^2}$  - odległość rozpatrywanego punktu od osi wiązki,

 $2w_z$  - średnica wiązki laserowej w płaszczyźnie odległej o z od przewężenia.

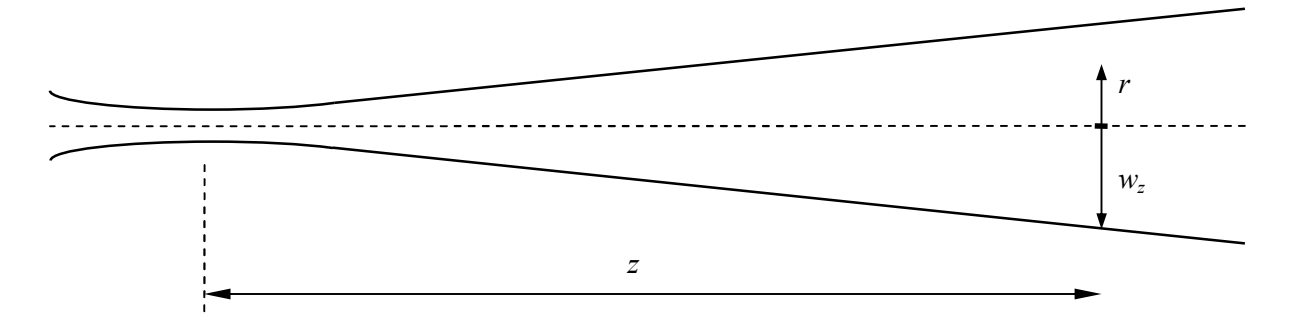

Rys. 1. Schemat wiązki laserowej (rozbieżność wiązki narysowana w przesadzie)

Ponieważ  $E^2 \sim I$ , gdzie I oznacza intensywność (natężenie), która jest miarą energii przenoszonej przez falę (na jednostkę czasu i na jednostkę powierzchni), to analogicznie przebiega rozkład intensywności promieniowania wiązki:

$$I_{r,z} = I_{\max} \exp\left[-2\left(\frac{r}{w_z}\right)^2\right]$$
(2)

Rozkład amplitudy i intensywności pola w przekroju poprzecznym wiązki gaussowskiej przedstawia Rys. 2.

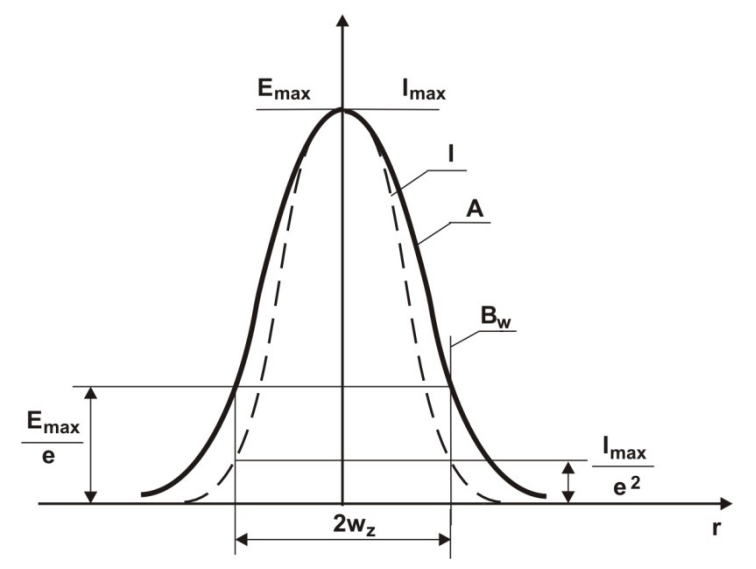

Rys. 2. Rozkład amplitudy - A i intensywności - I w poprzecznym przekroju wiązki gaussowskiej, B<sub>1</sub> - brzeg kształtu wiązki.

Przez średnicę  $2w_z$  wiązki gaussowskiej w przekroju z=const rozumie się średnicę okręgu utworzonego z punktów wiązki, w których wartość amplitudy pola spada e razy w porównaniu z jej wartością maksymalną (równanie 1), lub odpowiednio intensywność wiązki (parametr mierzony na pracowni) zmniejsza się  $e^2$  razy (równanie 2). Zgodnie z tą definicją średnica  $2w_z$  jest średnicą wiązki w przekroju z=const, a  $2w_0$  jest średnicą wiązki w płaszczyźnie z = 0. W miejscu z = 0 średnica wiązki jest najmniejsza, miejsce to nazywa się przewężeniem wiązki (rys. 3).

W przypadku, gdy pomiarów średnicy wiązki laserowej ( $2w_1$  i  $2w_2$ ) dokonamy w dwóch płaszczyznach odległych od siebie o  $\Delta z$  w odległości dostatecznie dużej od przewężenia ( $z >> z_0$ , rys. 3), kąt rozbieżności policzyć można z zależności:

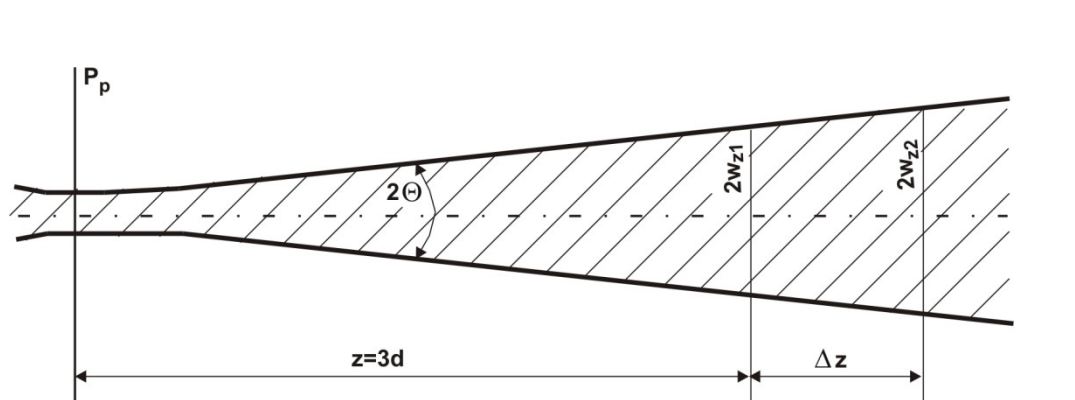

 $2\Theta = \frac{2w_{Z_2} - 2w_{Z_1}}{\Delta z} \tag{3}$ 

Rys.3. Wyznaczanie kąta rozbieżności wiązki w dużej odległości od płaszczyzny przewężenia P<sub>p</sub>.

Do badania zostanie użyty zestaw pomiarowy firmy Beam View składający się z kamery oraz oprogramowania do badania wiązki laserowej:

1. LaserCam-HR jest cyfrową kamerą przeznaczoną do rejestrowania i analizy profilu wiązki laserowej. Charakteryzuje się dobrym stosunkiem sygnału do szumu oraz liniowością i jednorodnością pomiarów.

2. Program Beam View jest wygodnym narzędziem do wizualizacji i pomiaru parametrów wiązki laserowej. W programie ustawiono automatyczne obliczanie parametrów wiązki takich jak: średnica wiązki, kołowość, współczynnik dopasowania krzywej Gaussa.

Główną część okna programu zajmuje po lewej stronie obszar wizualizacji obrazu otrzymanego za pomocą kamery a po prawej stronie tekstowy obszar wyników analizy przeprowadzanej przez program (Rys. 4).

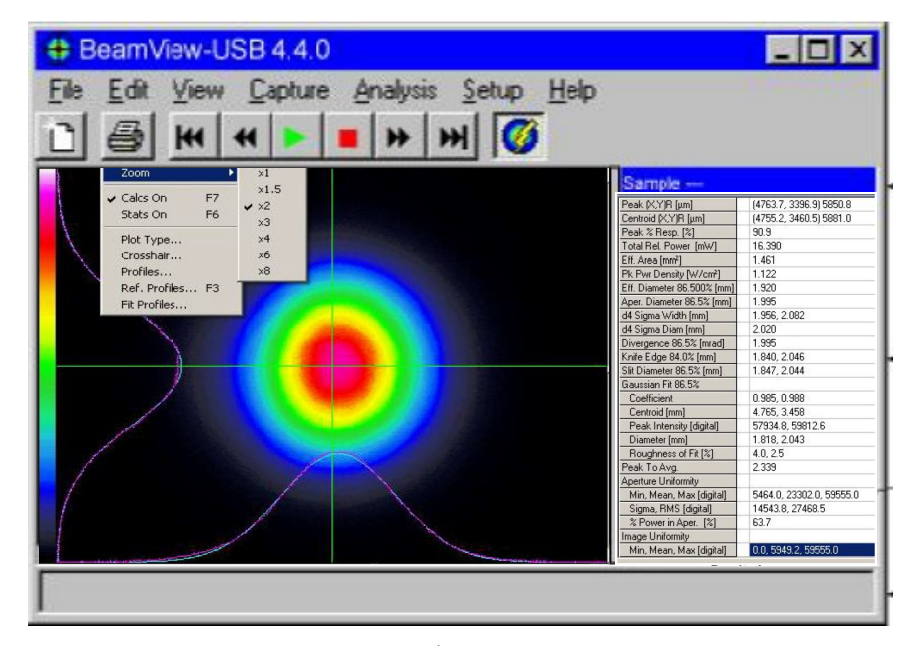

Rys. 4. Okno programu

Obszar wizualizacji przedstawiony jest osobno na Rys. 2. Obrazuje on rozkład natężenia światła w płaszczyźnie poprzecznego przekroju wiązki laserowej, która pada na kamerę podłączoną do złącza USB komputera. Poszczególne kolory odwzorowują skalę natężenia światła, od najniższego mierzalnego natężenia – kolor czarny, poprzez wszystkie kolory przedstawione na pasku po lewej stronie obszaru wizualizacji, aż do największego mierzalnego natężenia – kolor biały.

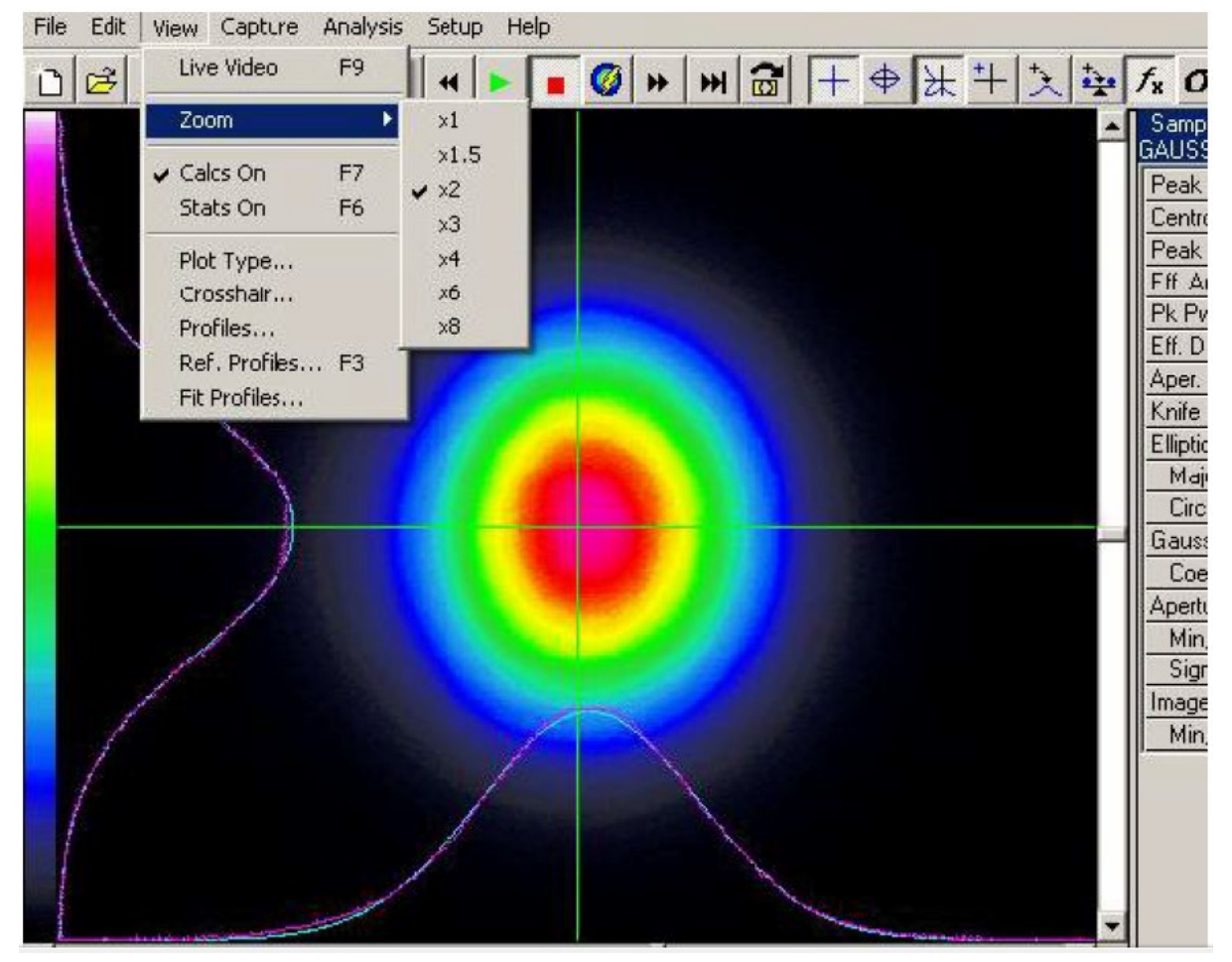

Rys. 5. Obszar wizualizacji

Widoczne także są dwie krzyżujące się zielone linie – pionowa i pozioma. Wzdłuż tych linii jest automatycznie skanowane natężenie światła I, a wynik tego skanowania przedstawiony jest w postaci dwóch wykresów I(x) i I(y), zwanych profilami, widocznych przy dolnej i lewej krawędzi całego obszaru wizualizacji. Oba profile – kolor fioletowy – nie są gładkie z powodu skończonej rozdzielczości pomiaru i (niewielkich) przypadkowych błędów pomiarowych. W tle tych linii widoczne są także gładkie linie koloru niebiesko-zielonego dopasowane do powyższych punktów pomiarowych. Dopasowane linie są wykresami funkcji Gaussa

$$I(r) = I_{\max} \exp\left[-2\left(\frac{r-r_o}{w}\right)^2\right]$$

która przedstawia teoretyczną zależność I(r) dla idealnej wiązki światła laserowego. W powyższym wzorze r może być współrzędną skanowania x lub y dla odpowiedniej z dwóch linii,  $r_o$  jest współrzędną x lub y maksimum natężenia, a w jest standardowym (umownym) promieniem wiązki (2w to standardowa średnica wiązki).

Po kliknięciu w okolice przecięcia się obu linii można przesuwać położenie tego przecięcia. Każdą linię można też osobno przesuwać po kliknięciu na nią. Natomiast po kliknięciu prawym klawiszem myszki w okolice przecięcia się obu linii można przejść w tryb obracania linii (znaczy to, że linie x i y nie muszą być poziome i pionowe). Wyjście z trybu obracania odbywa się także przez kliknięcie prawym klawiszem myszki.

Dane pomiarowe I(x) i I(y) otrzymane ze skanowania wzdłuż obu linii mogą być także zapisane w pliku.

Menu programu przedstawiono na Rys. 6, a wyjaśnienie jego poszczególnych funkcji – na Rys. 7, 8 i 9.

| D        | Czyszczenie bufora danych                             |
|----------|-------------------------------------------------------|
| È        | Otwórz plik tekstowy z danymi                         |
|          | Zapisz dane w pliku tekstowym                         |
| 9        | Drukuj                                                |
|          | Kopiuj wykres, wyniki analizy lub informację testową  |
|          | Ciągła praca analizatora danych                       |
|          | Zamrożenie analizatora danych                         |
|          | Tryb Video na żywo                                    |
| fx       | Analiza danych On/Off                                 |
| $\sigma$ | Statystyka On/Off                                     |
| 0        | Wykres konturowy                                      |
|          | Wykres 3D                                             |
| $\oplus$ | Wykres biegunowy (niewidoczny w trybie Video na żywo) |
|          | Powiększenie                                          |
|          | Paleta kolorów wyświetlania wykresu                   |

Rys. 6. Menu programu

Rys. 7. Podstawowe funkcje menu

| +        | Kursor krzyżowy On/Off     |  |
|----------|----------------------------|--|
| ¢        | Apertura On/Off            |  |
| ¥        | Profile On/Off             |  |
| $\times$ | Ustawienia linii profili   |  |
| +        | Pozycja odniesienia On/Off |  |

Rys. 8. Dodatkowe funkcje menu

| [Left Mouse<br>Button] | Przesuwanie linii profili                            |
|------------------------|------------------------------------------------------|
| ÷.                     | Przesuniecie linii profili na wyważony środek wiązki |
| <u>*</u>               | Przesuniecie linii profili na pik natężenia          |

Rys. 9. Menu przesuwania linii profili

Gdy włączony jest przycisk menu fx, w prawej części okna programu widoczne są wyniki analizy obrazu wiązki laserowej (Rys. 10).

| 1  | Peak (X,Y)R [µm]           | (4763.7, 3396.9) 5850.8  |
|----|----------------------------|--------------------------|
| 2  | Centroid (X,Y)R [µm]       | (4755.2, 3460.5) 5881.0  |
| 3  | Peak % Resp. [%]           | 90.9                     |
| 4  | Total Rel. Power [mW]      | 16.390                   |
| 5  | Eff. Area [mm²]            | 1.461                    |
| 5  | Pk Pwr Density [W/cm²]     | 1.122                    |
| 6  | Eff. Diameter 86.500% [mm] | 1.920                    |
| 7  | Aper. Diameter 86.5% [mm]  | 1.995                    |
| 8  | d4 Sigma Width [mm]        | 1.956, 2.082             |
| 9  | d4 Sigma Diam [mm]         | 2.020                    |
| 10 | Divergence 86.5% [mrad]    | 1.995                    |
| 11 | Knife Edge 84.0% [mm]      | 1.840, 2.046             |
| 12 | Slit Diameter 86.5% [mm]   | 1.847, 2.044             |
| 12 | Gaussian Fit 86.5%         |                          |
| 13 | Coefficient                | 0.985, 0.988             |
| 14 | Centroid [mm]              | 4.765, 3.458             |
| 15 | Peak Intensity [digital]   | 57934.8, 59812.6         |
| 16 | Diameter [mm]              | 1.818, 2.043             |
| 17 | Roughness of Fit [%]       | 4.0, 2.5                 |
| 18 | Peak To Avg.               | 2.339                    |
| 10 | Aperture Uniformity        |                          |
| 19 | Min, Mean, Max [digital]   | 5464.0, 23302.0, 59555.0 |
| 20 | Sigma, RMS [digital]       | 14543.8, 27468.5         |
| 21 | % Power in Aper. [%]       | 63.7                     |
| 22 | Image Uniformity           |                          |
| 23 | Min, Mean, Max [digital]   | 0.0, 5949.2, 59555.0     |
| 24 |                            | -                        |
|    |                            |                          |

25

26

Rys. 10. Obszar analizy

## Przebieg doświadczenia

- Upewnić się, że przewidywany przebieg wiązki laserowej nie obejmuje oczu uczestników (nikt nie siedzi). Włączyć zasilacz lasera He-Ne. Upewnić się, że kamera jest podłączona do wejścia USB komputera a następnie ruchomić program Beam View.
- 2. Za pomocą lustra nakierować wiązkę światła laserowego na kamerę. Skontrolować obraz wiązki laserowej w programie, czy nie jest przesterowany (biały kolor w centrum obrazu) i ewentualnie odpowiednio ustawić czułość lub zastosować filtr optyczny.
- Zmierzyć odległość z<sub>1</sub> kamery od lasera.
  Wyłączyć aktualizację danych za pomocą przycisku menu (czerwony kwadracik).
- 4. W obszarze wizualizacji przesunąć przecięcie linii profili na środek wiązki (ręcznie albo za pomocą przycisku menu z Rys. 9) oraz ewentualnie obrócić linie tak, aby jedna biegła wzdłuż największej rozpiętości obrazu wiązki a druga wzdłuż najmniejszej.
- 5. Upewnić się, że w menu naciśnięty jest przycisk fx analizy danych. W obszarze wyników analizy wybrać spośród poniższych parametr najlepiej obrazujący średnicę wiązki (razem z niepewnością pomiaru) i odczytać jego wartość:
  - położenie maksimum natężenia i środka natężenia (poz. 1 i 2 na Rys. 10)
    środek natężenia jest "środkiem ciężkości" obrazu z wagami równymi natężeniom poszczególnych pikseli
  - całkowitą moc (poz. 4)
  - maksymalne natężenie światła (poz. 6)
  - efektywną średnicę na poziomie 86.5% maks. natężenia (poz. 7 na Rys. 10)
  - jest to średnica koła o powierzchni równej sumie powierzchni wszystkich pikseli kamery oświetlonych światłem o natężeniu większym niż ustalony procent (86.5%) maksymalnego natężenia
  - średnicę apertury czyli efektywną średnicę na poziomie 86.5% całkowitej mocy (poz. 8) jest to średnica koła, w którym zawiera się ustalony procent (86.5%) całkowitej mocy
  - parametry dopasowanych krzywych Gaussa wzdłuż osi x i y, w tym gaussowską średnicę (poz. 18) w obu kierunkach x i y.
  - eliptyczność wiązki, w tym: długości dużej i małej osi elipsy, orientacja kątowa osi, kołowość (stosunek długości dużej i małej osi elipsy).
- 6. Zapisać obraz wiązki światła laserowego
- 7. Pomiary powtórzyć dla innej, znacząco różniącej się odległości z<sub>2</sub>.
- 8. Zanotować niepewności pomiarów.

**Opracowanie wyników pomiarów** polega na wyciągnięciu wniosków z zapisanego obrazu i wyników jego analizy (głównie średnicy wiązki laserowej w miejscu umieszczenia kamery). Celem jest obliczenie kąta rozbieżności wiązki laserowej i jego niepewności. Niepewność tę należy obliczyć metodą propagacji niepewności.

## Literatura:

- [1] R. Jóżwicki, Optyka laserów, WNT Warszawa 1981.
- [2] BN-86/3378-01/05.
- [3] BN-86/3378-01/06.